## ИНСТРУКЦИЯ ПО ЗАПИСИ НА ПРИЕМ ЧЕРЕЗ ПОРТАЛ ГОСУЛАРСТВЕННЫХ И МУНИЦИПАЛЬНЫХ УСЛУГ АМУРСКОЙ ОБЛАСТИ

Внимание! Для использования фукционала «Запись на прием» через Портал государственных и муниципальных услуг Амурской области необходимо иметь подтвержденную учетную запись Портала государственных услуг.

Для записи на приём необходимо зайти на Портал государственных и муниципальных услуг Амурской области https://gu.amurobl.ru используя учетную запись Портала.

| Авторизация через ЕСИА                                                                                                    |  |  |  |
|----------------------------------------------------------------------------------------------------|--|--|--|
| Внимание! Получение ряда услуг привязано к месту<br>регистрации/проживания гражданина. Укажите адрес места<br>жительства в разделе "Персональные данные"<br>Если Вы не зарегистрированы в ЕСИА,<br>необходимо пройти процедуру регистрации: |  |  |  |
| РЕГИСТРАЦИЯ                                                                                                    |  |  |  |
| Если вы зарегистрированы в ЕСИА:                                                                                                    |  |  |  |
| ВОЙТИ В ЛИЧНЫЙ КАБИНЕТ                                                                                                    |  |  |  |

Во вкладке «Все ведомства» выбрать ведомство «Министерство социальной защиты населения Амурской области», где появится полный список услуг. Необходимо выбрать интересующую Вас услугу.

По услуге, у которой настроена запись на приём, кнопка «Записаться на прием» будет активна

В появившемся окне необходимо выбрать подразделение, в котором будет оказана услуга, и нажать кнопку «Далее»

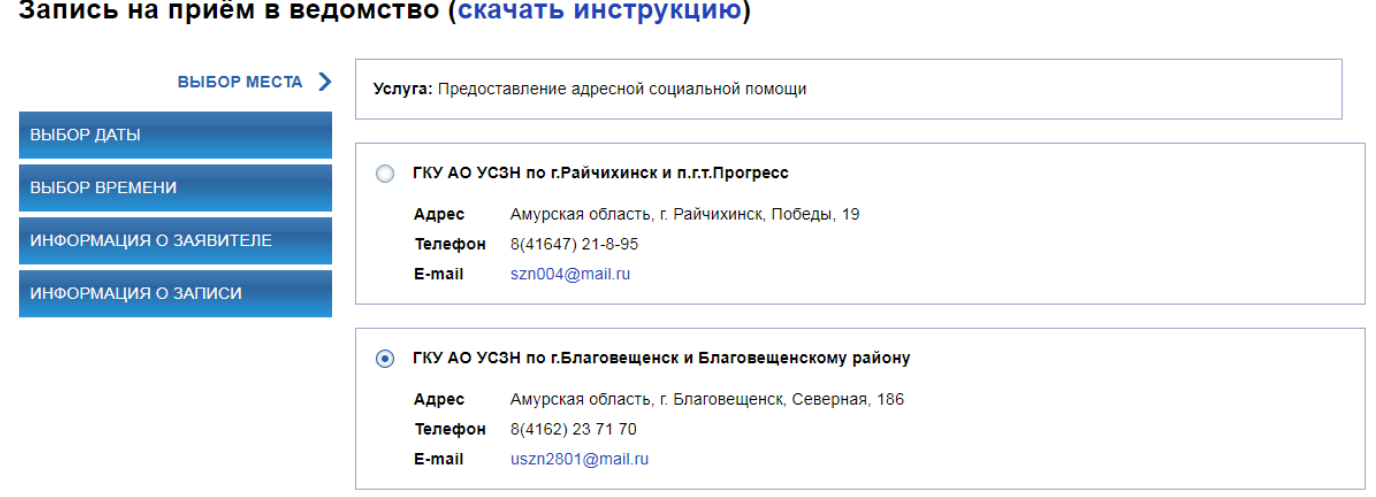

## Запись на приём в ведомство (скачать инструкцию)

Затем необходимо выбрать дату и время записи на прием. Каждое действие подтверждается кнопкой «Далее»

| MECTA                  | Услуга: Предоставление адресной социальной помощи |                      |                  |                   |                           |                            |                      |
|------------------------|---------------------------------------------------|----------------------|------------------|-------------------|---------------------------|----------------------------|----------------------|
| выбор даты 💙           | ГКУ                                               | АО У                 | СЗН г            | ю г.Б.            | пагов                     | ещен                       | ски Б                |
| ІЕНИ<br>ІЯ О ЗАЯВИТЕЛЕ |                                                   | Адре<br>Теле<br>E-ma | ес<br>фон<br>ail | Amy<br>8(4<br>usz | урская<br>162) 2<br>m2801 | а обла<br>23 71 7<br>I@mai | сть, г.<br>О<br>I.ru |
| си                     | 0                                                 |                      | Ma               | ай 20             | 18                        |                            | D                    |
|                        | Пн                                                | Вт                   | Ср               | Чт                | Пт                        | C6                         | Вс                   |
|                        |                                                   | 1                    | 2                | 3                 | 4                         | 5                          | 6                    |
|                        | 7                                                 | 8                    | 9                | 10                | 11                        | 12                         | 13                   |
|                        | 14                                                | 15                   | 16               | 17                | 18                        | 19                         | 20                   |
|                        | 21                                                | 22                   | 23               | 24                | 25                        | 26                         | 27                   |
|                        | 28                                                | 29                   | 30               | 31                |                           |                            |                      |

## Запись на приём в ведомство (скачать инструкцию)

| ВЫБОР МЕСТА                                   | Услуга: Предоставление адресной социальной помощи                                                         |
|-----------------------------------------------|----------------------------------------------------------------------------------------------------|
| ВЫБОР ДАТЫ                                    | ГКУ АО УСЗН по г.Благовещенск и Благовещенскому району                                                    |
| выбор времени 义                               | Адрес         Амурская область, г. Благовещенск, Северная, 186           Телефон         8(4162) 23 71 70 |
| ИНФОРМАЦИЯ О ЗАЯВИТЕЛЕ<br>ИНФОРМАЦИЯ О ЗАПИСИ | е-тан uszn2801@mail.ru<br>Дата: 15 мая 2018 г.                                                            |
|                                               | Утро                                                                                                    |
|                                               | (b) 09:30 (b) 10:00 (b) 10:30 (b) 11:30 (b) 12:00 (b) 12:30                                               |
|                                               | День                                                                                                    |
|                                               | (b) 14:00       (b) 14:30       (b) 15:00       (b) 15:30       (b) 16:30       (b) 17:00       (b) 17:30 |
|                                               | НАЗАД ДАЛЕЕ                                                                                               |

В появившемся окне отобразятся Ваши данные из учетной записи на Портале.

| Запись на приём в ведомство | (скачать | инструкцию) |
|-----------------------------|----------|-------------|
|-----------------------------|----------|-------------|

| ВЫБОР МЕСТА              | Услуга: Предоставление адресной социальной помощи                                  |
|--------------------------|------------------------------------------------------------------------------------|
| выбор даты               | ГКУ АО УСЗН по г.Благовещенск и Благовещенскому району                             |
| выбор времени            | Адрес Амурская область, г. Благовещенск, Северная, 186<br>Телефон 8(4162) 23 71 70 |
| информация о заявителе 🗲 | E-mail uszn2801@mail.ru                                                            |
| ИНФОРМАЦИЯ О ЗАПИСИ      | Дата и время: 15 мая 2018 г. 09:30                                                 |
|                          | Фамилия                                                                            |
|                          | Имя * НАТАЛЬЯ                                                                      |
|                          | Отчество АЛЕКСАНДРОВНА                                                             |
|                          | Телефон                                                                            |
|                          | E-mail                                                                             |
|                          | назад далее                                                                        |

При нажатии кнопки «Далее» Вы будете записаны на приём.

| Запись на приём в веде | омство (скачать инструкцию)                             |
|------------------------|---------------------------------------------------------|
| ВЫБОР МЕСТА            | Услуга: Предоставление адресной социальной помощи       |
| ВЫБОР ДАТЫ             | ГКУ АО УСЗН по г.Благовещенск и Благовещенскому району  |
|                        | Адрес Амурская область, г. Благовещенск, Северная, 186  |
| ВЫБОР ВРЕМЕНИ          | Телефон 8(4162) 23 71 70                                |
| ИНФОРМАЦИЯ О ЗАЯВИТЕЛЕ | E-mail uszn2801@mail.ru                                 |
| ИНФОРМАЦИЯ О ЗАПИСИ 🗲  | Вы записаны на прием                                    |
|                        | Дата и время: 15 мая 2018 г. 09:30                      |
|                        | ПИН-код: 129Q2018051341122                              |
|                        | Персональный пин-код - это ваш идентификатор в очереди. |
|                        | ОТМЕНИТЬ К СПИСКУ ЗАПИСЕЙ                               |

Нажав кнопку «К списку записей» Вы перейдёте на вкладку «Записи на прием», где будет отображена информация о результате записи.

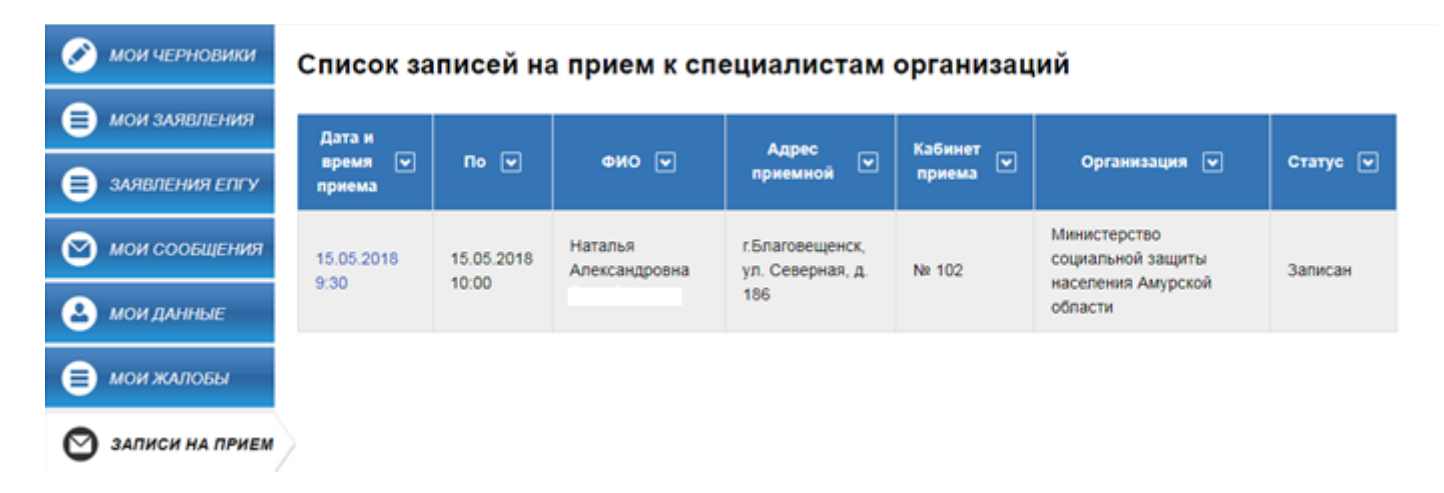

Нажав на дату и время, у Вас появится возможность распечатать талон, <u>что не</u> <u>является обязательным</u>. Также, в случае необходимости, Вы можете отменить запись на прием, нажав кнопку «Отменить запись» выполнив дальнейшее подтверждение отмены.

| 🔗 мои черновики   | Вы записаны на приём                                                                                                    | то ед Свободная ул.                                                |
|-------------------|----------------------------------------------------------------------------------------------------|--------------------------------------------------------------------|
| 📄 мои заявления   | Номер талона: 129Q2018051341122                                                                                                    | Ни в Забурхановская ул.                                            |
| 😑 ЗАЯВЛЕНИЯ ЕПГУ  | Дата и время приёма от 15.05.2018 9:30 до 15.05.2018 10:00<br>Адрес приемной: г.Благовещенск, ул. Северная, д. 186<br>Кабинет приема: № 102 | ское ул. Ломоносова ул. Чехова<br>це ул. Ломоносова ул. Ломоносова |
| 🕑 мои сообщения   | Услуга: Предоставление адресной социальной помощи<br>Организация: Министерство социальной защиты населения                                  | - Усеверная ул. р. Бурхановка                                      |
| と мои данные      | Амурской области<br>Подразделение: ГКУ АО - УСЗН по Благовещенск и                                                                          | Октябрьская ул.                                                    |
| 🗐 мои жалобы      | Благовещенскому району<br>Адрес подразделения: Амурская область, г. Благовещенск,<br>Северная, 186                                          | Спартаться                                                         |
| 🕑 ЗАПИСИ НА ПРИЕМ | Номер талона - это ваш идентификатор в очереди.                                                                                             | С Яндекс <u>Условия использования</u>                              |
|                   | ОТМЕНИТЬ ЗАПИСЬ ПЕЧАТЬ ТАЛОНА                                                                                                    |                                                                    |

При печати талона отображается следующая информация

| Печать<br>Всего: <b>1 лист бумаги</b><br><b>Печать</b> Отмена    |                                                                                                  |
|------------------------------------------------------------------|--------------------------------------------------------------------------------------------------|
| Принтер 🕞 НР LaserJet M1120 MFP                                  | Портал государственных и<br>муниципальных услуг (функций)<br>Амурской области                    |
| Страницы 💿 Все                                                   | Номер талона: 129Q2018051341122<br>Дата и время приёма от 15.05.2018 9:30<br>до 15.05.2018 10:00 |
| Копии 1                                                          | Адрес приемной: г.Благовещенск, ул.<br>Северная, д. 186                                          |
| Раскладка Книжная 💌                                              | Кабинет приема: № 102                                                                            |
| Параметры Двусторонняя печать                                    | Услуга: Предоставление адресной социальной помощи                                                |
| <ul> <li>Дополнительные настройки</li> </ul>                     | <b>Подразделение:</b> ГКУ АО - УСЗН по<br>Благовещенск и Благовещенскому району                  |
| Печатать с помощью системного диалогового<br>окна (Ctrl+Shift+P) | Адрес подразделения: Амурская область,<br>г. Благовещенск, Северная, 186                         |